## **Kurzanleitung:**

## Bereits bestehende Grafiken in die Share Vorlage einfügen

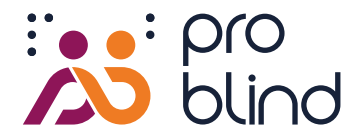

Aus bereits bestehenden digitalen, oder physischen Grafiken (z.B. Thermoform) kann eine taktile Grafik mit zusätzlichen Audioinformationen versehen werden.

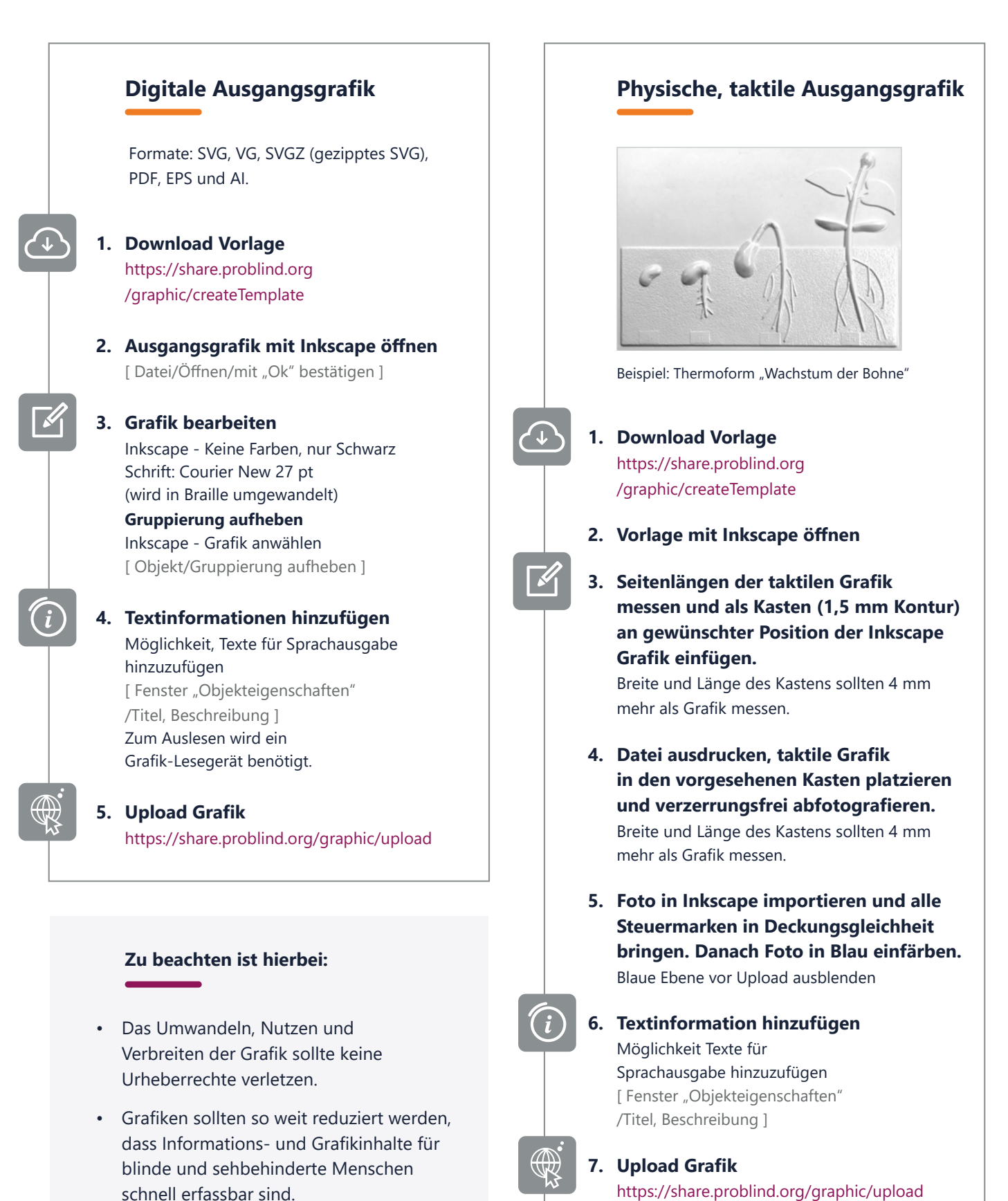